**CREATE** New folder and PASTE all pdf file requires to be DIGITAL SIGNED in BULK

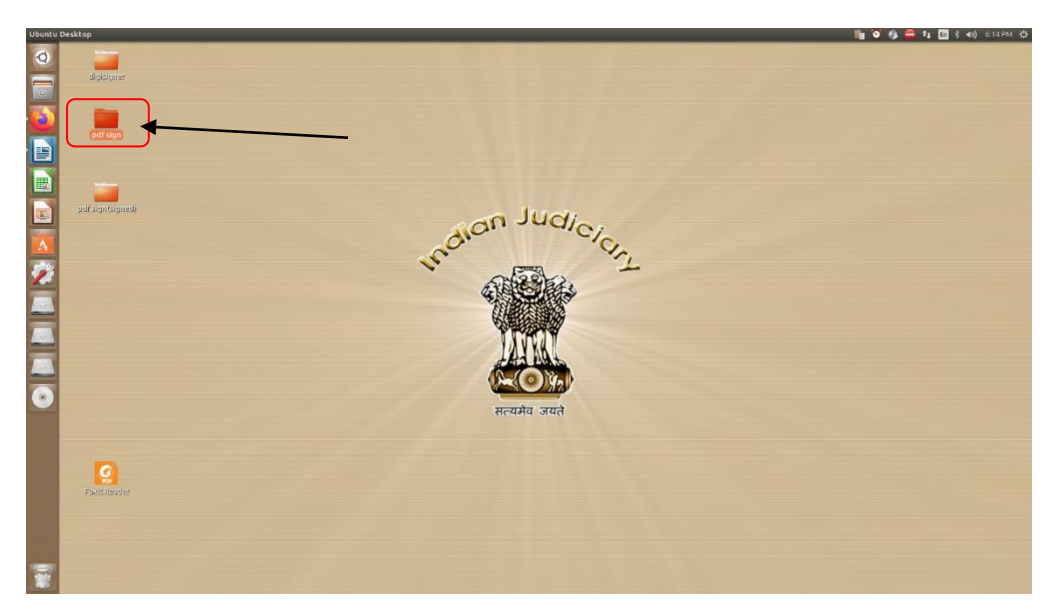

1. OPEN DIGISIGNER FOLDER

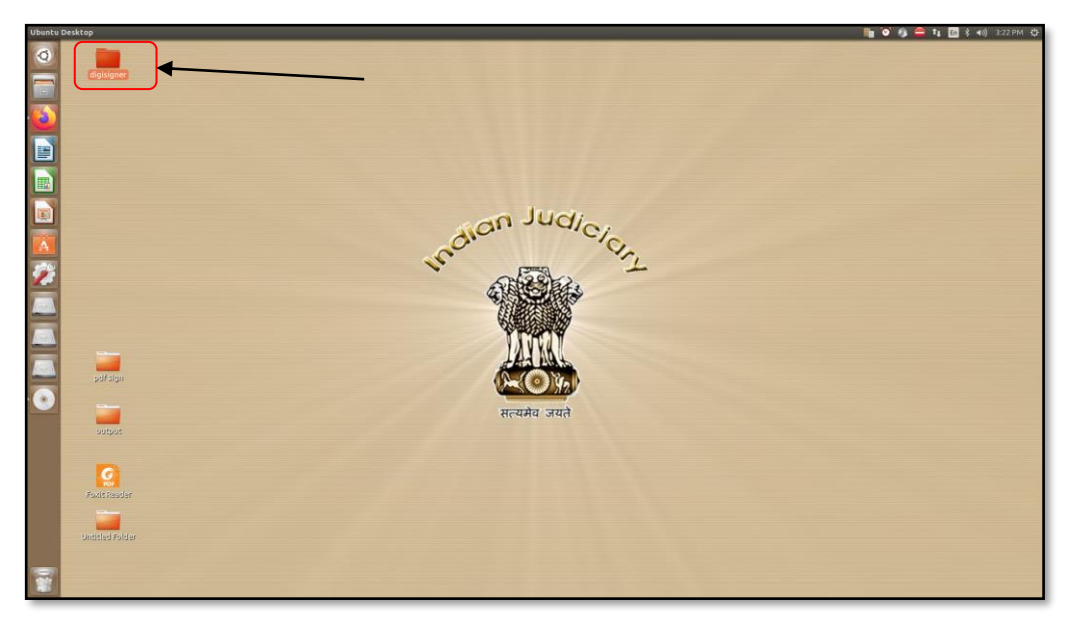

2. OPEN >> digisigner.sh

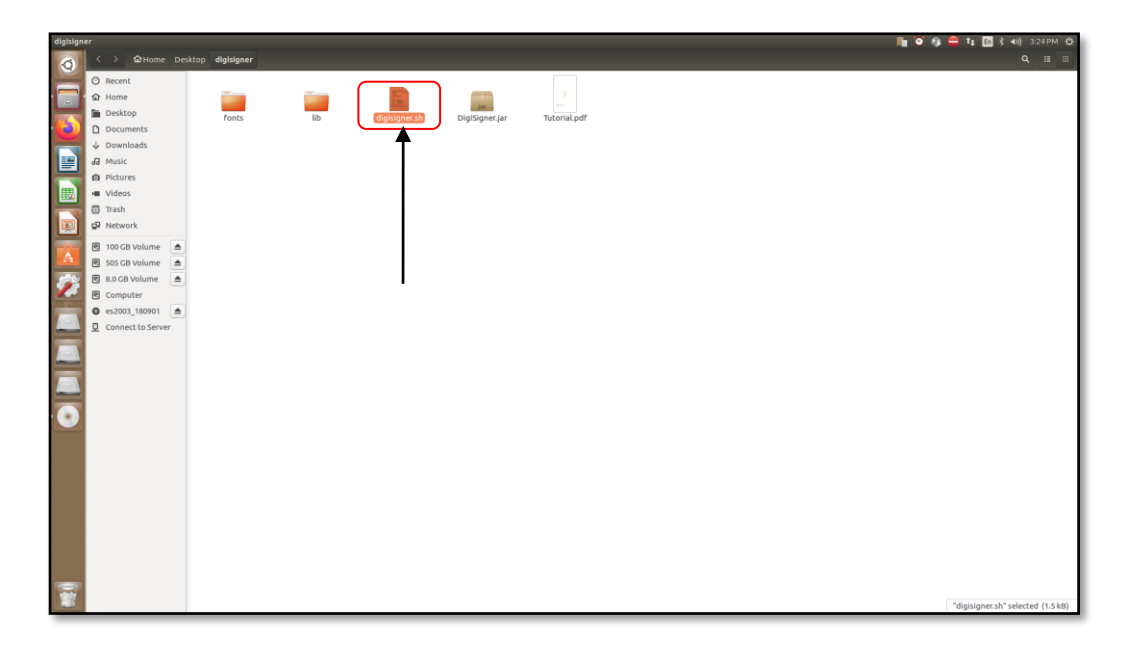

## 3. FOR OPEN PDF FILE GO TO FILE>>>>FILE>>>

& FIND YOUR PDF FILE AS PER YOUR LOCATION:

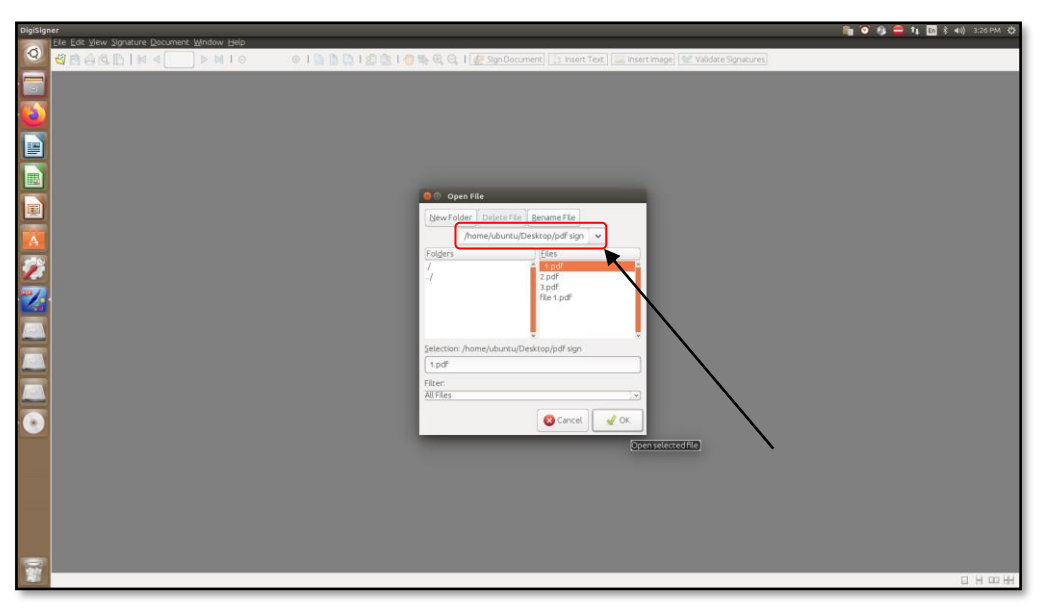

## 4. CLICK on SIGN DOCUMENT

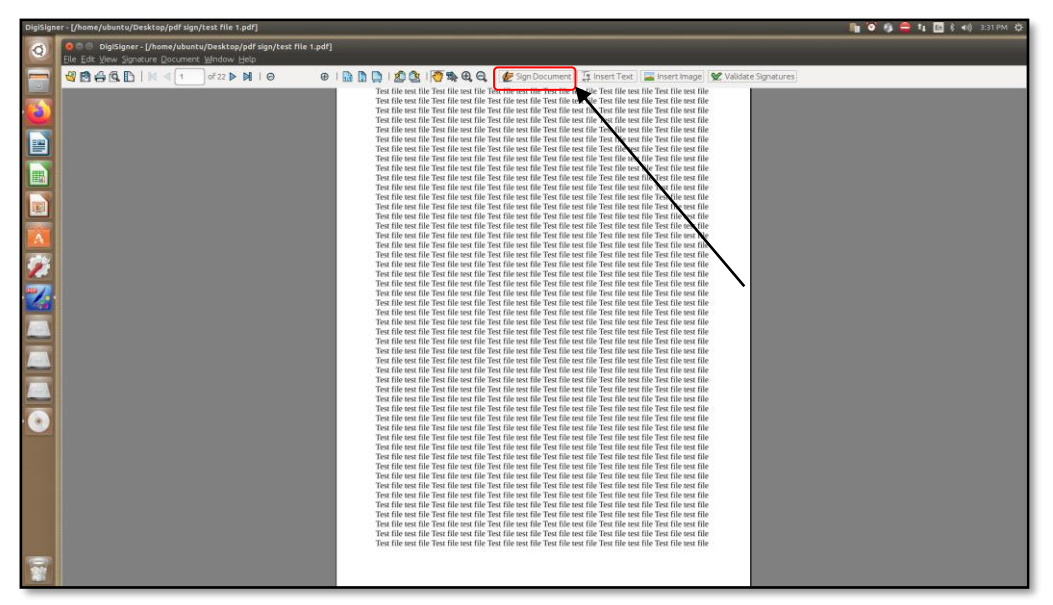

5. DRAG CURSOR IN AREA WHERE YOU WANT TO PLACE YOUR SIGNATURE

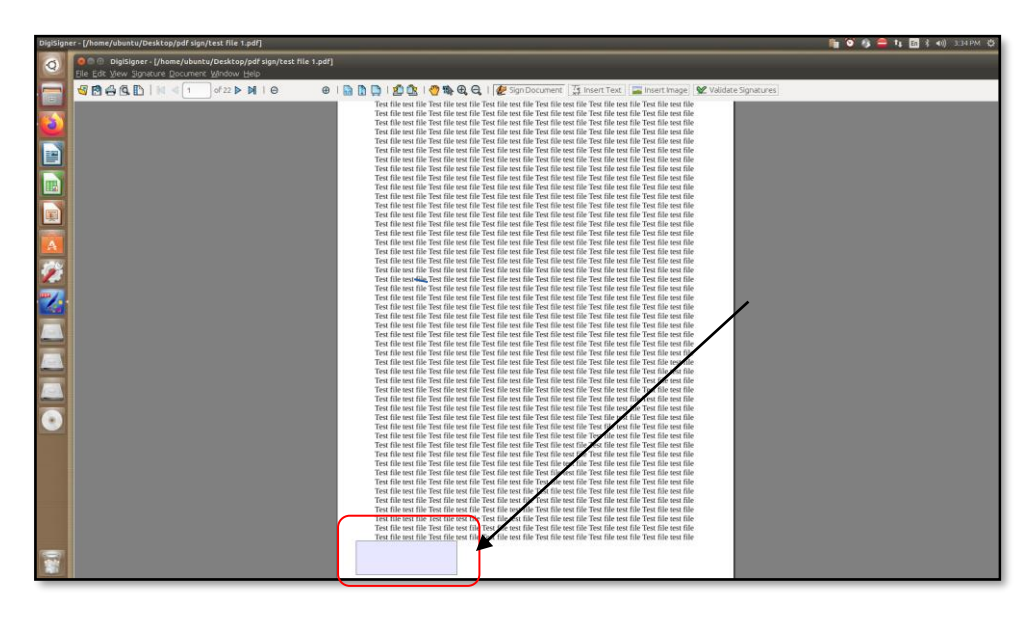

6. SELECT Signature visible in KEY STORE & Then CLICK on BATCH SIGNING

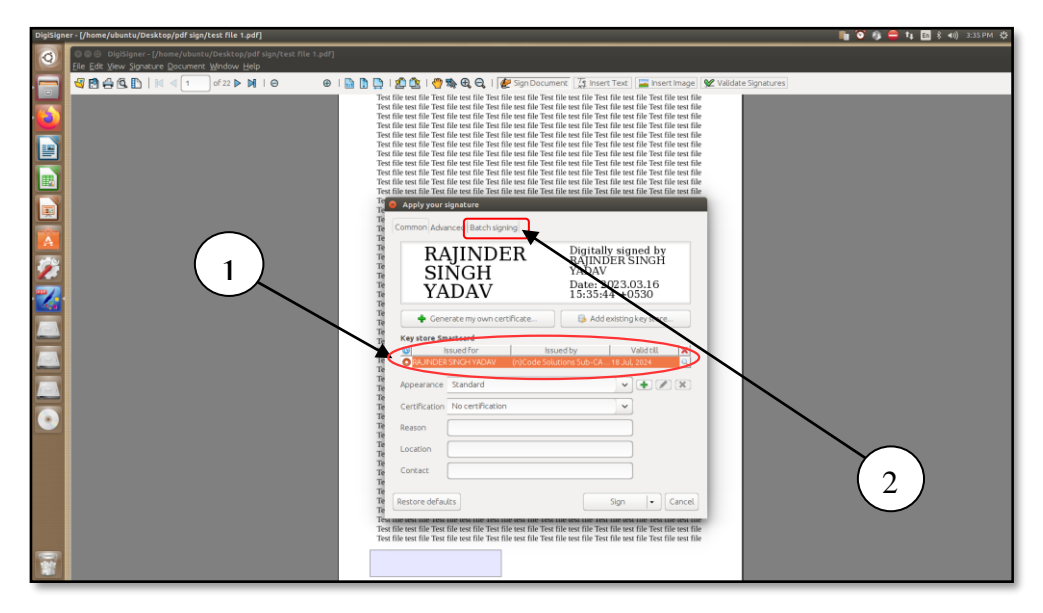

7. SELECT FOLDER for BULK DIGITAL SIGN (Folder having files to be signed in bulk)

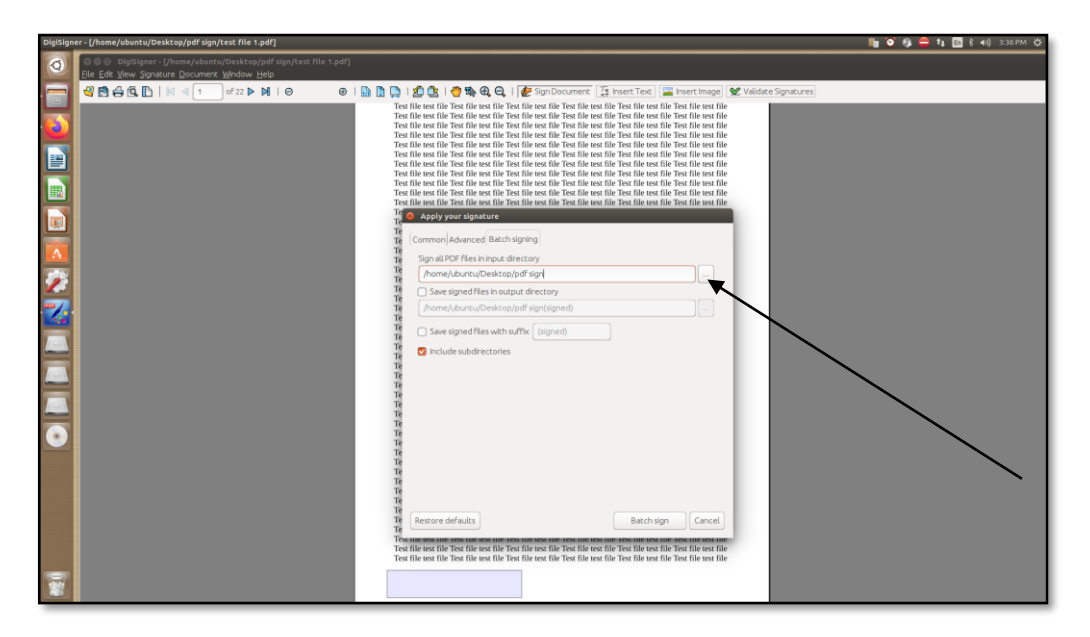

8. Click on Save Signed files in output directory then Click on Batch Sign

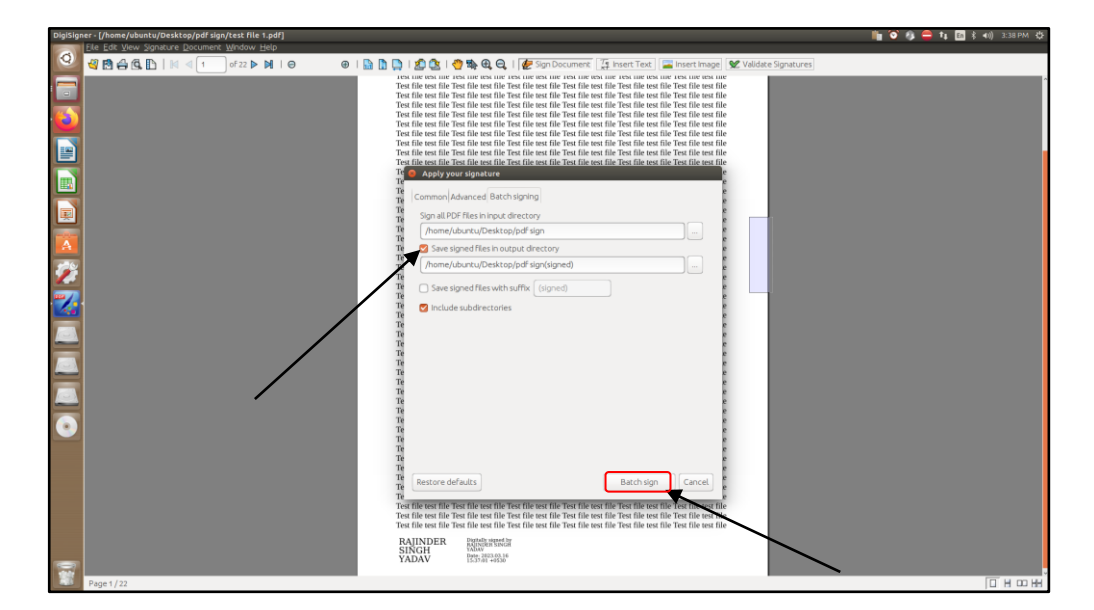

## 9. The status appears w.r.t. files which are Digitally Signed (Under Batch Signing Report)

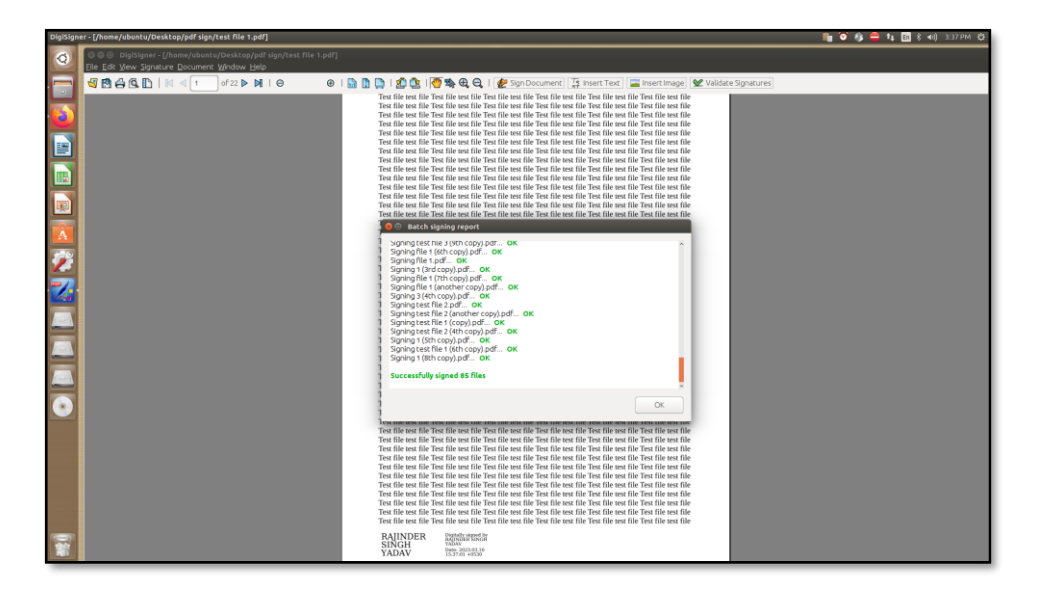